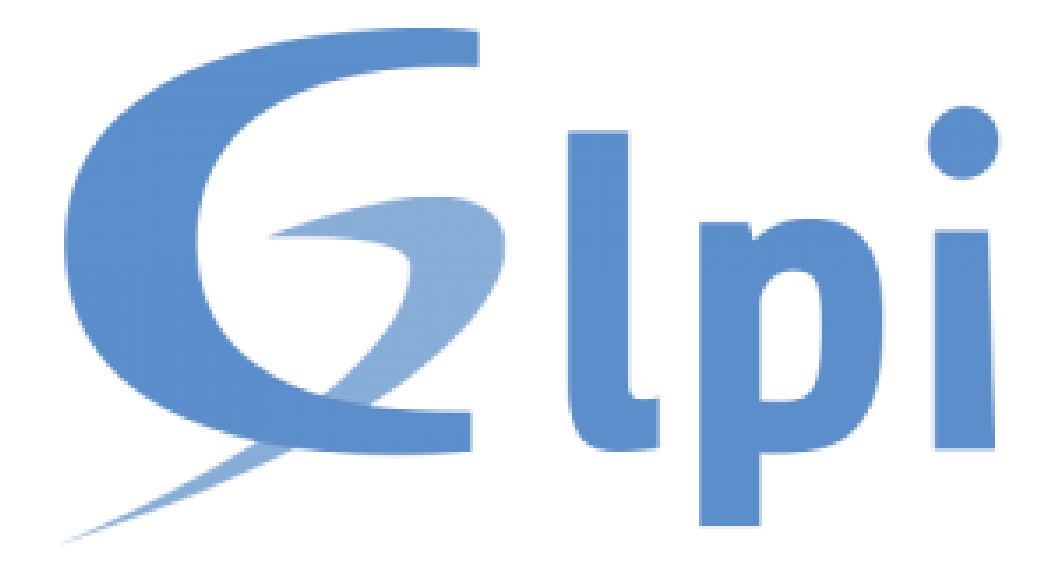

# **DOCUMENTATION GLPI**

**Dorian DENEUCHATEL** 

2025

## **DÉFINITION**

GLPI (sigle de Gestionnaire Libre de Parc Informatique) est un logiciel libre de gestion des services informatiques (ITSM) et de gestion des services d'assistance (issue tracking system et ServiceDesk).

# PRÉREQUIS

Pour installer GLPI, il est nécessaire d'avoir :

- Un SGBD (on utilisera MARIADB)
- Un serveur Web
- Système d'exploitation : Linux (Ubuntu, Debian, CentOS) ou Windows.
- Serveur Web : Apache, Nginx ou IIS.
- Base de données : MySQL ou MariaDB.
- PHP : Version 8.1 minimum avec les extensions requises (curl, gd, mbstring, pdo\_mysql, etc.).
- Stockage : Minimum 20 Go, plus selon le nombre d'utilisateurs.

## **INSTALLATION DE GLPI**

- Téléchargez GLPI ici : <u>https://glpi-project.org/fr/telechargements/</u>
- Extraire le fichier à la racine de votre serveur web (ici, on le place dans xampp/htdocs).
- Lancer l'assistant d'installation de GLPI avec votre navigateur (localhost/glpi).

La page suivante s'affiche :

|   | Glpi GLPI SETUP                          |  |
|---|------------------------------------------|--|
| × | Select your language<br>Français *<br>OK |  |
|   |                                          |  |
|   |                                          |  |
|   |                                          |  |
|   |                                          |  |

Choisissez la langue.

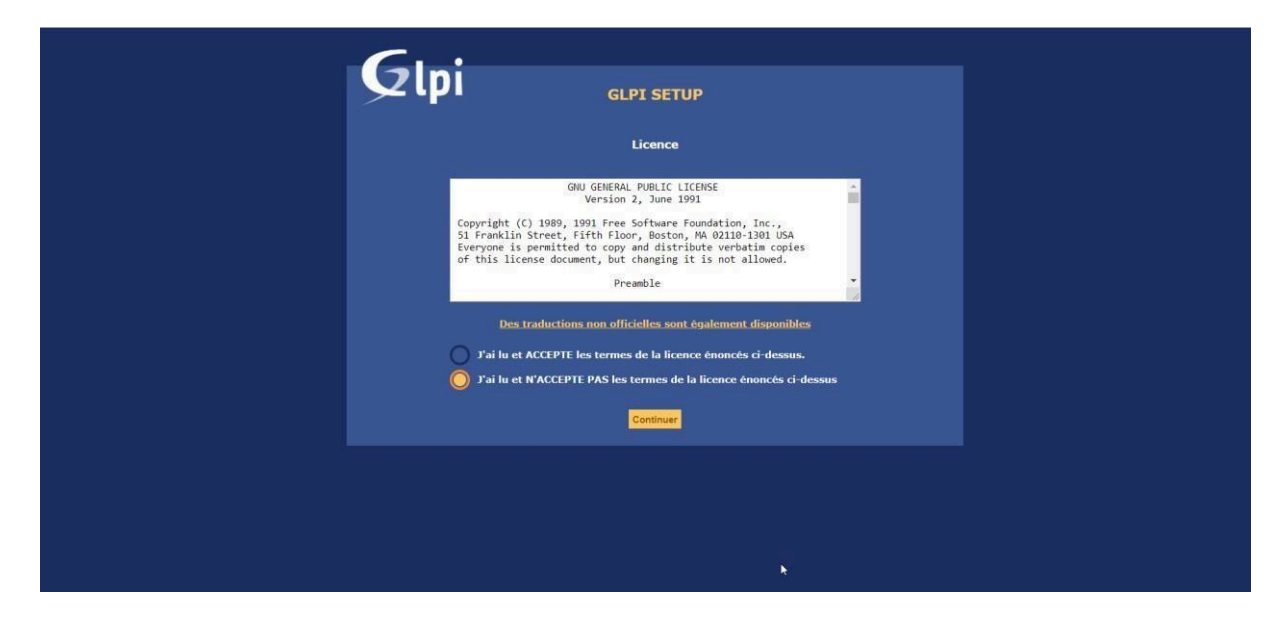

Acceptez les conditions.

| Glpi GLPI SETUP                                                                                                  |
|----------------------------------------------------------------------------------------------------|
| Début de l'installation                                                                                          |
| Installation ou mise à jour de GLPI                                                                              |
| Choisissez 'Installation' pour une nouvelle installation de GLPI.                                                |
| Choisissez 'Mise à jour' pour lancer la mise à jour de votre version de GLPI à partir d'une version antérieure.  |
| installer<br>Mettre à jour                                                                                       |
| на стана стана стана стана стана стана стана стана стана стана стана стана стана стана стана стана стана стана с |
|                                                                                                    |
|                                                                                                    |
|                                                                                                    |
|                                                                                                    |
|                                                                                                    |
|                                                                                                    |
|                                                                                                    |
|                                                                                                    |
|                                                                                                    |
|                                                                                                    |
|                                                                                                    |

Cliquez sur 'Installer'.

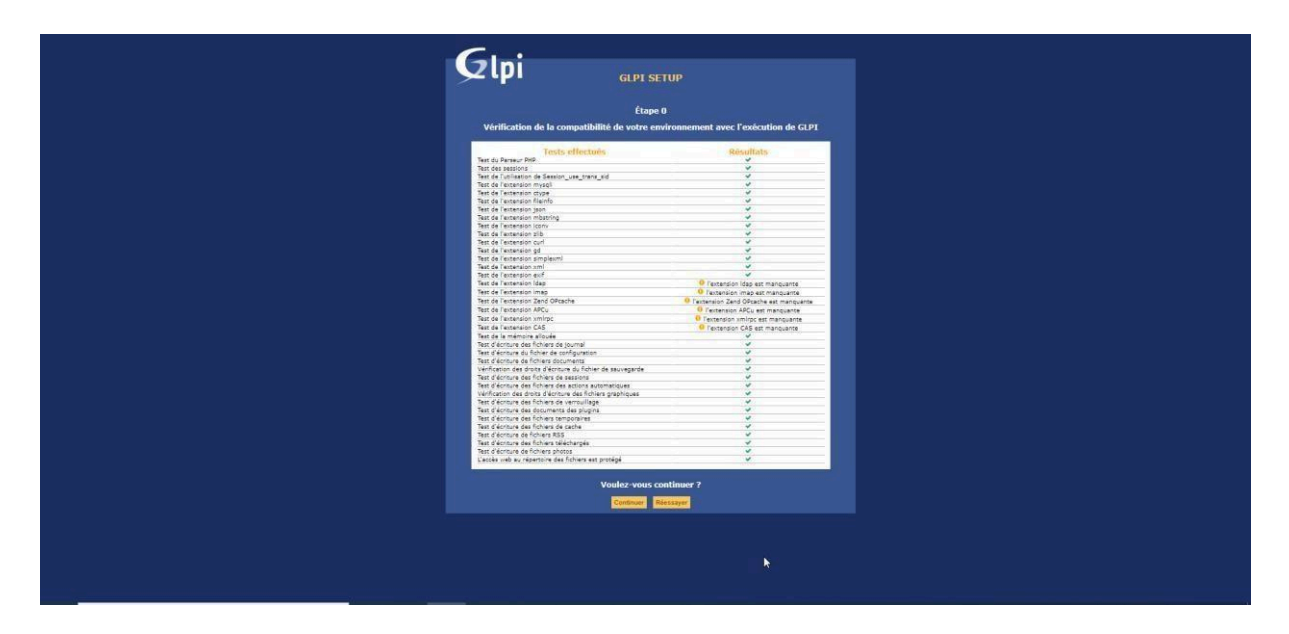

Cliquer sur continuer.

| GLPI SETUP                                                                                                    |  |
|----------------------------------------------------------------------------------------------------|--|
| Étape 1<br>Configuration de la connexion à la base de données                                                        |  |
| Paramètres de connexion à la base de données<br>Serveur SQL (HariaD8 ou MySQL)<br>Utilisateur SQL<br>Mot de pase SQL |  |
|                                                                                                    |  |
|                                                                                                    |  |
|                                                                                                    |  |
|                                                                                                    |  |
|                                                                                                    |  |

Ici, entrez les informations de votre serveur web.Par exemple xampp donc Serveur SQL : 'localhost' puis les identifiants d'administration de MySQL.

| <b>Q</b> lpi              | GLPI SETUP                                                             |  |
|---------------------------|------------------------------------------------------------------------|--|
|                           | Étape 2                                                                |  |
|                           | Test de connexion à la base de données                                 |  |
|                           | Connexion à la base de données réussie                                 |  |
|                           | La version de la base de données semble correcte (10.1.38) - Parfait ! |  |
| Veuillez sélectionner une | e base de données :                                                    |  |
| bdsomonus                 |                                                                        |  |
| concoursvins              |                                                                        |  |
| glpi                      |                                                                        |  |
| phpmyadmin                |                                                                        |  |
| tp3-si6                   |                                                                        |  |
| training_php              |                                                                        |  |
| Créer une nouvel          | lle base ou utiliser une base existante :                              |  |
|                           | Continuer                                                              |  |

Choisissez une base de données (Il est possible de créer directement une base de données à partir de ce menu, il suffit d'entrer le nom de base souhaité dans le champ).

| Slpi                               | GLPI SETUP                            |  |
|------------------------------------|---------------------------------------|--|
|                                    | Étape 3                               |  |
|                                    | Initialisation de la base de données. |  |
| OK - La base a bien été initialisé |                                       |  |
|                                    |                                       |  |
|                                    | Continuer                             |  |
|                                    |                                       |  |

Cliquer sur « Continuer ».

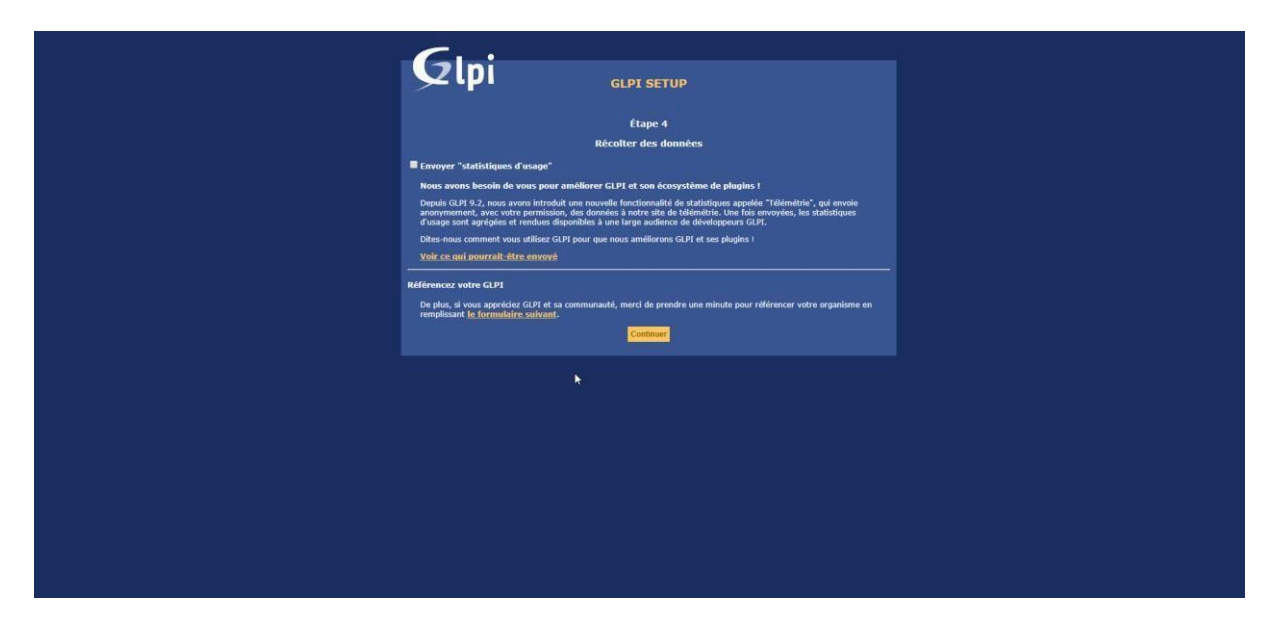

Ici, vous pouvez choisir d'envoyer ou non vos statiques a GLPI.

| <b>C</b>                                                                                                    |
|----------------------------------------------------------------------------------------------------|
| GLPI GLPI SETUP                                                                                                    |
| Étape 5                                                                                                    |
| Une dernière chose avant de démarrer                                                                                                    |
| Vous souhaitez obtenir de l'aide pour intégrer GLPI dans votre St, faire corriger un bug ou bénéficier de règles ou<br>dictionnaires pré-configurés ?                                                                                                    |
| Nour mettons à votre disposition l'espace <u>https://setrvices.olbi-network.com</u> .<br>CrJP.Network est un problit commercial qui comprend une sourciption au support niveau 3, garantissant la correction des<br>buys recordicté avec un engegemente de dala. |
| Sur ce même espace, vous pourrez contacter un partenaire officiel pour vous aider dans votre intégration de GLPL.                                                                                                    |
| Ou encore, souterir l'effort de développement de GAPt en effectuant un don.<br>Eaire un door                                                                                                    |
|                                                                                                    |
|                                                                                                    |
| k.                                                                                                    |
|                                                                                                    |
|                                                                                                    |
|                                                                                                    |
|                                                                                                    |
|                                                                                                    |
|                                                                                                    |
|                                                                                                    |
|                                                                                                    |
|                                                                                                    |

Cliquer sur « Continuer ».

|                          | <b>C</b>                                                                                                    |
|--------------------------|----------------------------------------------------------------------------------------------------|
|                          | Clpi GLPI SETUP                                                                                                    |
|                          | Étape 6                                                                                                    |
|                          | L'installation est terminée                                                                                                    |
|                          | Les identifiants et mots de passe par défaut sont :                                                                                                    |
|                          | opi/gbip jour le compte administrateur     iter/tech jour le compte technique     normal/normal jour le compte indiana     normal/normal jour le compte normal     post-enty/jostorbip pour le compte postoniy |
|                          | Vous pouvez supprimer ou modifier ces comptes ainsi que les données initiales.<br><mark>Vituber: GL E</mark> D                                                                                                 |
|                          |                                                                                                    |
|                          |                                                                                                    |
|                          |                                                                                                    |
|                          |                                                                                                    |
|                          |                                                                                                    |
|                          |                                                                                                    |
|                          |                                                                                                    |
|                          |                                                                                                    |
|                          |                                                                                                    |
|                          |                                                                                                    |
|                          |                                                                                                    |
|                          |                                                                                                    |
| localhost/qlpi/index.php |                                                                                                    |

Il existe plusieurs type d'utilisateurs avec des droits différents :

-L'administrateur

-le technicien

-l'utilisateur normal

-le postonly

L'installation est terminée.

| Glpi                              |                                 |
|-----------------------------------|---------------------------------|
| lidentifiant                      |                                 |
| Mot de passe 2 Se souvenir de moi |                                 |
| Envoyer                           |                                 |
|                                   |                                 |
|                                   |                                 |
| *                                 |                                 |
|                                   |                                 |
|                                   |                                 |
|                                   |                                 |
| G29 Cryptight (c) 281             | 5-2019 Teclib' and contributors |

Les identifiants de base de GLPI sont : identifiant : glpi et Mot de passe : glpi pour se connecter en mode administrateur.

### **UTILISATION DE GLPI**

#### 1. Enregistrer du nouveau matériel :

Pour enregistrer un nouveau matériel, il est plus simple de créer des gabarits :

| Glai                            |                       |                |                      |      |                     |        |                      |               |
|---------------------------------|-----------------------|----------------|----------------------|------|---------------------|--------|----------------------|---------------|
| Σ (p)                           |                       | Parc           | Assistanc            | e    | Gestion             | Outils | Administration       | Configuration |
| Accueil Parc Ordinateurs + Q := |                       |                |                      |      |                     |        |                      |               |
|                                 |                       |                |                      |      |                     |        |                      |               |
| Ordinateur                      |                       |                |                      |      |                     |        |                      |               |
|                                 |                       |                |                      |      |                     |        |                      |               |
|                                 | Nom du                | gabarit DELL I | nspiron 14 5000 2-in | -1   |                     |        |                      |               |
|                                 | Nom 🎉                 | DELL Inspire   | n                    |      | Statut              | -      | • i0                 |               |
|                                 | Lieu                  | Informa        | atique et vous 💌     | i0 0 | Туре                | -      | • i0                 |               |
|                                 | Responsable technique | tech           |                      | • i  | Fabricant           | -      | i0                   |               |
|                                 | Groupe technique      | 7              | iO                   |      | Modèle              | I      | nspiron 2 in 1 🔹 i O |               |
|                                 | Usager numéro         |                |                      |      | Numéro de série     |        |                      |               |
|                                 | Usager                |                |                      |      | Numéro d'inventaire | 2      |                      |               |
|                                 | Utilisateur           | normal         |                      | + i  | Réseau              | -      | <del>-</del> i0      |               |
|                                 | Groupe                | 7              | iO                   |      |                     |        |                      |               |
|                                 | Domaine               | 9              | iO                   |      |                     |        |                      |               |
|                                 | UUID                  |                |                      |      | Commentaires        |        |                      |               |
|                                 | Source de mise à jour |                | 10                   |      |                     |        |                      | 1             |
|                                 |                       |                |                      |      | Ajouter             |        |                      |               |
|                                 |                       |                |                      |      |                     |        |                      |               |

On peut modifier le gabarit pour y ajouter la garantie, le budget et le fournisseur (il faut les définir au préalable).

|                       | Parc Assistance                          | Gestion        | Outils Admi                   | nistration Configuration        |
|-----------------------|------------------------------------------|----------------|-------------------------------|---------------------------------|
| Ordinateurs + Q :=    |                                          |                |                               |                                 |
| Ordinateur            |                                          | CV             | cle de vie du matériel        |                                 |
| Systèmes d'exploitati | Date de commande                         | 2020-04-27 前 0 | Date d'achat                  | 2020-02-24 前 0                  |
| Composants            | Date de livraison                        | 2020-05-02 前 0 | Date de mise en service       | 2020-08-08                      |
| Volumes               | Date de dernier inventaire physique      | ii o           | Date de réforme               | Ö O                             |
| Logiciels             |                                          | Information    | s financières et administrati | ves                             |
| Connexions            | Fournisseur                              | DELL + i       | Budget                        | DELL Inspiron 145000 2-in1 + iO |
| Ports réseau          | Numéro de commande                       |                | Numéro d'immobilisation 🖋     |                                 |
| Gastion               | Numéro de facture                        |                | Bon de livraison              |                                 |
| Contrate              | Valeur                                   | 0.00           | Valeur extension garantie     | 0.00                            |
| CONTRACT              | Valeur nette comptable                   | 3              |                               |                                 |
| Documents             | Type d'amortissement                     | (              |                               |                                 |
| Antivirus             | Durée d'amortissement                    | 0 an *         | Commentaires                  |                                 |
| Base de connaissances | Coefficient d'amortissement              | 0              |                               |                                 |
| Tickets               | TCO (valeur + montant des interventions) | 0.00           | TCO mensuel                   | 0.00                            |
| Liens externes        | Criticité business                       | v i0           |                               |                                 |
| Notes                 |                                          | Infor          | mations sur la garantie       |                                 |
|                       | Date de début de garantie                | 2020-04-27     | Durée de garantie             | 0 mois 👻                        |
|                       | Informations sur la garantie             |                |                               |                                 |
|                       | Sauvegarde                               |                |                               | Supprimer définitivement        |

On peut ajouter les composants des ordinateurs :

| Accueil Par | rc Ordinateurs + Q ≋≘ |                              |             |                                                              |
|-------------|-----------------------|------------------------------|-------------|--------------------------------------------------------------|
|             |                       |                              |             |                                                              |
|             | Ordinateur            | Ajouter un nouveau composant |             | Ajouter                                                      |
|             | Systèmes d'exploitati |                              |             |                                                              |
|             | Composants            |                              | Composants  |                                                              |
|             | Volumes               |                              | Aucun       |                                                              |
|             | Logiciels             |                              | Sauvegarder |                                                              |
|             | Connexions            |                              |             |                                                              |
|             | Ports réseau          | <b>№</b>                     |             |                                                              |
|             | Gestion 1             |                              |             |                                                              |
|             | Contrats              |                              |             |                                                              |
|             | Documents             |                              |             |                                                              |
|             | Antivirus             |                              |             |                                                              |
|             | Base de connaissances |                              |             |                                                              |
|             | Tickets               |                              |             |                                                              |
|             | Liens externes        |                              |             |                                                              |
|             | Notes                 |                              |             |                                                              |
| -           |                       |                              |             |                                                              |
|             |                       |                              |             | CI PI 0.4.5 Conscibit (C) 2015-2010 Taclik' and contributors |
|             |                       |                              |             | and state collige (c) was yets term and continuous           |
|             |                       |                              |             |                                                              |
|             |                       |                              |             |                                                              |
|             |                       |                              |             |                                                              |
|             |                       |                              |             |                                                              |
|             |                       |                              |             |                                                              |
|             |                       |                              |             |                                                              |

Il faut définir les différents composants au préalable :

Dans l'onglet Configuration/Composant, il suffit de choisir le composant à ajouter et remplir les informations.

| Glai                                 |            |      |            |                     |        |                |               | Rechercher C |
|--------------------------------------|------------|------|------------|---------------------|--------|----------------|---------------|--------------|
| Στρι                                 |            | Parc | Assistance | Gestion             | Outils | Administration | Configuration |              |
| Accueil Configuration Composants + Q |            |      |            |                     |        |                |               |              |
|                                      | Composants | *    |            |                     |        |                |               |              |
|                                      |            |      |            | Composants          |        |                |               |              |
|                                      |            |      |            | Alimentations       |        |                |               |              |
|                                      |            |      |            | Autres composants   |        |                |               |              |
|                                      |            |      |            | Batteries           |        |                |               |              |
|                                      |            |      |            | Boitiers            |        |                |               |              |
|                                      |            |      |            | Capteurs            |        |                |               |              |
|                                      |            |      |            | Cartes SIM          |        |                |               |              |
|                                      |            |      |            | Cartes graphiques   |        |                |               |              |
|                                      |            |      |            | Cartes mères        |        |                |               |              |
|                                      |            |      |            | Cartes réseau       |        |                |               |              |
|                                      |            |      |            | Cartes son          |        |                |               |              |
|                                      |            |      |            | Composants generiqu | es     |                |               |              |
|                                      |            |      |            | Disgues durs        |        |                |               |              |
|                                      |            |      |            | Firmware            |        |                |               |              |
|                                      |            |      |            | Lecteurs            | _      |                |               |              |
|                                      |            |      |            | Mémoires            |        |                |               |              |
|                                      |            |      |            | Processeurs         | -      |                | N             |              |
|                                      |            |      |            |                     |        |                | h             | ,            |
|                                      |            |      |            |                     |        |                |               |              |
|                                      |            |      |            |                     |        |                |               | -            |

Voici, un exemple :

| Parc Ordinateurs + Q ==             |                              |                |                  |         |
|-------------------------------------|------------------------------|----------------|------------------|---------|
| Ordinateur<br>Systèmes d'exploitati | Ajouter un nouveau composant | ¥              |                  | Ajouter |
| Composants 3                        |                              | Co             | mposants         |         |
| Volumes                             | Туре                         | e de composant | Caractéristiques | Actions |
| Logiciels                           |                              |                |                  |         |
| Connexions                          | 1                            | Processeur     |                  |         |
| Ports réseau                        | Intel Core i7 +              |                | Mettre à jour    |         |
| Gestion 1                           |                              | Mémoire        |                  |         |
| Contrats                            | 16 Go +                      |                | Mettre à jour    |         |
| Documents                           |                              | Disque dur     |                  |         |
| Antivirus                           | SSD : 512 Go +               |                | Mettre à jour    |         |
| Base de connaissances               |                              |                |                  |         |
| Tickets                             | Туре                         | e de composant | Caractéristiques | Actions |
| Liens externes                      |                              | Sa             | uvegarder        |         |
| Notes                               |                              |                |                  |         |

On peut aussi ajouter un système d'exploitation :

|                           | Parc         | Assistance              | Gestion | Outils          | Administration  | Configuration |
|---------------------------|--------------|-------------------------|---------|-----------------|-----------------|---------------|
| I Parc Ordinateurs + Q := |              |                         |         |                 |                 |               |
|                           |              |                         |         |                 |                 |               |
| Ordinateur                |              |                         | 5       | ystème d'exploi | tation          |               |
| Systèmes d'exploitati     | Nom          | Windows 10 professionne | - i0    |                 | Version         | v i0          |
| Composants 3              | Architecture |                         |         |                 | Service pack    |               |
| Volumes                   | Newsy        | - 10                    |         |                 | Édition         |               |
| Logiciels                 | Noyau        | V 10                    |         |                 | Edition         | ¥ 10          |
| Connexions                | Product ID   |                         |         |                 | Numero de serie |               |
| Ports réseau              |              |                         |         | Ajouter         |                 |               |
| Gestion                   |              |                         |         |                 |                 |               |
| desired a                 |              |                         |         |                 |                 |               |
| Contracs                  |              |                         |         |                 |                 |               |
| Documents                 |              |                         |         |                 |                 |               |
| Antivirus                 |              |                         |         |                 |                 |               |
| Base de connaissances     |              |                         |         |                 |                 |               |
| Tickets                   |              |                         |         |                 |                 |               |
| Liens externes            |              |                         |         |                 |                 |               |
| Notes                     |              |                         |         |                 |                 |               |
|                           |              |                         |         |                 |                 |               |
|                           |              |                         | 6       |                 |                 |               |
|                           |              |                         |         |                 |                 |               |

Pour ajouter un ordinateur, il suffit de cliquer sur le symbole « + »

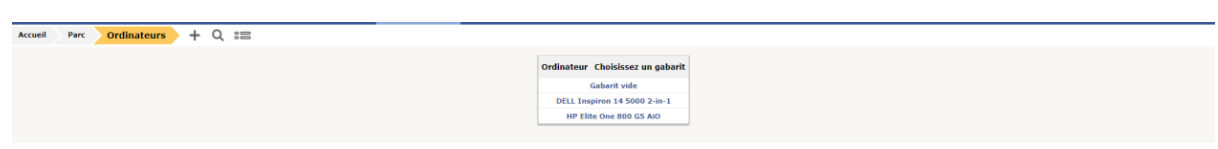

Ici, on choisit le te gabarit de l'ordinateur

Puis on ajoute l'ordinateur :

| Ini                       |                       |                        |           |                     |                |               |   | Q | Français | ? | * * |
|---------------------------|-----------------------|------------------------|-----------|---------------------|----------------|---------------|---|---|----------|---|-----|
| (p)                       | Parc                  | Assistance             | Gestion   | Outils              | Administration | Configuration |   |   |          |   |     |
| il Parc Ordinateurs + Q 📰 |                       |                        |           |                     |                |               |   |   |          |   |     |
| Ordinateur                | Créé denuis le r      | naharit HP Flite One S | 00 C5 AIO |                     |                |               |   |   |          |   |     |
| Systèmes d'exploitati     | Nom                   | HP Eite One 500 G      | SAIO      | Statut              |                |               |   |   |          |   |     |
| Composants                | Lieu                  | 10                     | 8         | Type                |                |               |   |   |          |   |     |
| Volumes                   | Responsable technique |                        | · 1       | Fabricant           | * i0           |               |   |   |          |   |     |
| Logiciels                 | Groupe technique      | * io                   |           | Modèle              | + 10           |               |   |   |          |   |     |
| Connexions                | Usager numéro         |                        |           | Numéro de série     |                |               |   |   |          |   |     |
| Ports réseau              | Usager                |                        |           | Numéro d'inventaire |                |               |   |   |          |   |     |
| Gestion 1                 | Utilisateur           |                        | * 1       | Réseau              | ····· * i0     |               |   |   |          |   |     |
| Contrats                  | Groupe                | • i0                   |           |                     |                |               |   |   |          |   |     |
| Documents                 | Domaine               | * i0                   |           | Commentaires        |                |               |   |   |          |   |     |
| Antivirus                 | UUID                  | 1.10                   |           |                     |                |               | 1 |   |          |   |     |
| Base de connaissances     | Source de mise à jour | 10                     |           | The second second   |                |               |   |   |          |   |     |
| Liens externes            |                       |                        |           | Montes              |                |               |   |   |          |   |     |
| Notes                     |                       |                        |           |                     |                |               |   |   |          |   |     |
|                           |                       |                        |           |                     |                |               |   |   |          |   |     |

Voici, un résumé des ordinateurs ajoutés :

|                | D règle 🗄 règle globai | e Ogroupe Rect | • contient •  |                       |               |           |                                  |             |                       |                         |
|----------------|------------------------|----------------|---------------|-----------------------|---------------|-----------|----------------------------------|-------------|-----------------------|-------------------------|
| Actions        |                        |                | Affichage (no | nbre d'éléments) 20 🔹 | ) (           | ∂ ≠ ti (> | Page courante en PDF paysage 🔹 🕅 | De 1 à 7 su | • 7                   |                         |
|                | + Nom                  | Statut         | Fabricant     | Numéro de série       | Ту            | pe Modèle | Système d'exploitation - Nom     | Lieu        | Dernière modification | Composants - Processeur |
| ELL Inspiron   | 14 5000 2-in-1         |                | DELL          |                       | Laptop        |           | Windows 10 professionnel         |             | 2020-04-28 21:07      | Intel Core i7           |
| ELL Inspiron   | 14 5000 2-in-1         |                | DELL          |                       | Laptop        |           | Windows 10 professionnel         |             | 2020-04-28 21:07      | Intel Core i7           |
| ELL Inspiron   | 14 5000 2-in-1         |                | DELL          |                       | Laptop        |           | Windows 10 professionnel         |             | 2020-04-28 21:07      | Intel Core i7           |
| ELL Inspiron   | 14 5000 2-in-1         |                | DELL          |                       | Laptop        |           | Windows 10 professionnel         |             | 2020-04-28 21:07      | Intel Core i7           |
| ELL Inspiron   | 14 5000 2-in-1         |                | DELL          |                       | Leptop        |           | Windows 10 professionnel         |             | 2020-04-28 21:07      | Intel Core i7           |
| P Elite One St | O GS AIO               |                | HP            |                       | Ordinateur fi | Ke .      | Windows 10 professionnel         |             | 2020-04-28 21:07      | Intel Core IS - 9500    |
| P Elite One 80 | O GS AIO               |                | HP            |                       | Ordinateur fi | ĸe        | Windows 10 professionnel         |             | 2020-04-28 21:07      | Intel Core 15 - 9500    |
|                | + Nom                  | Statut         | Fabricant     | Numéro de série       | Ту            | pe Modèle | Système d'exploitation - Nom     | Lieu        | Dernière modification | Composants - Processeur |

#### Pour ajouter des logiciels :

| Accueil |          |                               |                            |                        |       |
|---------|----------|-------------------------------|----------------------------|------------------------|-------|
|         |          |                               |                            |                        |       |
|         | Logiciel |                               |                            |                        |       |
|         |          |                               |                            |                        |       |
|         |          | Nouvel éle                    | ément - Logiciel           |                        |       |
|         |          | Nom                           | Suite Professionnel Office | Éditeur                | + i0  |
|         |          | Lieu                          | v i0 0                     | Catégorie              | v iO  |
|         |          | Technicien chargé du logiciel | ¥ i                        | Associable à un ticket | Oui 🔻 |
|         |          | Groupe chargé du logiciel     | • i0                       |                        |       |
|         |          | Utilisateur                   | • i                        | Commentations          |       |
|         |          | Groupe                        | • i0                       | Commentaires           |       |
|         |          | Mise à jour                   | Non v de v i               |                        | li li |
|         |          |                               |                            | Ajouter                |       |
|         |          |                               |                            |                        |       |

Il faut ensuite une version puis les ajoutés aux ordinateurs (à partir des gabarits).

Dans l'onglet du budget on peut voir que la valeur de nos biens vaut 11 490 €.

### 2. Enregistrer une réparation

Pour faire apparaitre une réparation sur l'imprimante cliquez dessus dans Parc > imprimante, ensuite allez dans problèmes et créez un nouveau problème lié à l'intervention. Vous pouvez voir un rapport dans Assistances > Problèmes :

| Actions    |             | Affichage ( | sombre d'éléments) 20 * | ▶ 直 ○■ Page c           | ourante en PDF paysage 🔹 🖺 | De 1 à 1 sur 1 |           |                     |
|------------|-------------|-------------|-------------------------|-------------------------|----------------------------|----------------|-----------|---------------------|
|            | Titre       | Description | Statut                  | * Dernière modification | Date d'ouverture           | Priorité       | Catégorie | Temps de résolution |
| Réparation | imprimantes | 500 euro    | Nouveau 2020-           | 04-28 21:34             | 2019-12-01 21:29           | Moyenne        |           |                     |
|            | Titre       | Description | Statut                  | * Dernière modification | Date d'ouverture           | Priorité       | Catégorie | Temps de résolution |

#### 3. Enregistrer un ticket

Pour créer un nouveau ticket, vous devez vous connectez a une session (ici, on utilisera la session normal) puis cliquer sur « Tickets » et cliquez sur « Nouveau ticket ».

|                                        |                                    | Nouveau ticke                  | ŧ                                                |           |            |
|----------------------------------------|------------------------------------|--------------------------------|--------------------------------------------------|-----------|------------|
| Date<br>d'ouverture                    | 2020-04-28 21:29                   |                                |                                                  |           |            |
| Temps de prise<br>en charge            |                                    | Temps de<br>résolution         |                                                  | 8         |            |
| Temps interne<br>de prise en<br>compte | je je                              | Temps interne<br>de résolution |                                                  |           |            |
| Туре                                   | Incident +                         | Catégorie                      | ····· • 1                                        |           |            |
| Acteur                                 | Demandeur                          | Ob                             | servateur                                        |           | Attribué à |
|                                        | ▲ normal + 1<br>(En cours:0)<br>(⊉ | •                              | + 1                                              | a normal  | - i        |
| Statut                                 | Nouveau +                          | Source de la<br>demande        | Helpdesk + I                                     |           |            |
| Urgence                                | Moyenna +                          | Demande de<br>validation       |                                                  |           |            |
| Impact                                 | Moyen *                            | Lieu                           | Informatique et vou                              | s + 10    |            |
| Priorité                               | Moyenne                            | Éléments<br>associés           | Mes éléments                                     | - Ajouter |            |
| Titre                                  |                                    |                                |                                                  |           |            |
| Description *1                         | Formats - B I A - A - F            |                                | <b>⊡- 0<sup>0</sup> ⊠</b> ⊖                      | 22        |            |
| Tickets liés +                         |                                    |                                |                                                  |           |            |
| ichier (40 Mio                         |                                    | Glissez et dépos               | ez votre fichier ici, ou<br>Aucun fichier choisi |           |            |

Pareil pour l'imprimante.

Connectez-vous maintenant sur une session tech et allez dans Assistance > Tickets

On voit que les tickets sont attribués automatiquement au technicien :

| ID | Titre             | Statut                | * Dernière modification | Date d'ouverture | Priorité | Demandeur - Demandeur | Attribué à - Technicien | Catégorie | Temps de résolution |
|----|-------------------|-----------------------|-------------------------|------------------|----------|-----------------------|-------------------------|-----------|---------------------|
| 3  | Probleme DELL     | O En cours (Attribué) | 2020-06-05 22:47        | 2020-04-28 21:29 | Moyenne  | normal 1              | normali                 |           |                     |
| 2  | incident laser HP | O En coure (Attribué) | 2020-04-28 21:41        | 2020-04-28 21:41 | Moyenne  | ploi i                | alai i                  |           |                     |
| 1  | incident HP       | O En cours (Attribué) | 2020-04-28 21:41        | 2020-04-28 21:41 | Moyenne  | gʻpi i                | gipi İ                  |           |                     |
| ID | Titre             | Statut                | * Dernière modification | Date d'ouverture | Priorité | Demandeur - Demandeur | Attribué à - Technicien | Catégorie | Temps de résolution |

On peut voir que les tickets sont passé au statut « En cours ».

Un technicien qui traite le problème peut changer le statut, si le ticket est résolu, il peut le passer au statut « résolu ».

| Tablemant da stolat o<br>Trablemant da stolat o<br>Stalatistiques<br>Valatadones<br>Base de consultantases<br>Edelants<br>Cable<br>Mojulat<br>Stalat de projet | Date<br>d'auverture<br>modification<br>Temps derprés<br>todange<br>Temps interne<br>compte<br>Statut                                                                     | Pr<br>2006-64-32 21-07 (0)<br>2006-06-05 22-07 par normal<br>2006-06-05 22-07 par normal<br>2006-06-05 22-07 par normal<br>2006-06-05 22-07 par normal<br>2006-06-05 22-07 par normal<br>2006-06-05 22-07 par normal | obleme DELL<br>Ticket - 10 3<br>Par<br>Tengs de<br>résolution<br>de résolution<br>Catégorie | K C Eu                                                   |  |
|----------------------------------------------------------------------------------------------------|----------------------------------------------------------------------------------------------------|----------------------------------------------------------------------------------------------------|---------------------------------------------------------------------------------------------|----------------------------------------------------------|--|
| Facilit<br>Transmission<br>Ratingious<br>Validations<br>Rase facultations<br>Ediments<br>Ediments<br>Ediments<br>Taches da projet<br>Taches da projet          | Date<br>d'acoretture<br>Benière<br>modification<br>Temps de prise<br>en charge<br>de prise aterne<br>comps laterne<br>de prise aterne<br>comps laterne<br>Type<br>Statut | 2005-04-02 27 29 0<br>2025-05-05 22 -07 par normal<br>0<br>0<br>0<br>0<br>0<br>0<br>0<br>0<br>0<br>0<br>0<br>0<br>0<br>0<br>0<br>0<br>0<br>0<br>0                                                                    | Ticket - 10 3<br>Par<br>Temps de<br>Temps interne<br>de résolution<br>Catégorie             | nomat - 1                                                |  |
| Valadatione<br>Base de constatances<br>Edefontos<br>Consta<br>Produto<br>Taches de projet<br>Produtores                                                        | Dernière<br>modification<br>Temps de prise<br>en charge<br>Temps interne<br>de prise<br>compte<br>Type<br>Statut                                                         | 2020-06-05 22:47 per normal                                                                                                    | Temps de<br>résolution<br>Temps interne<br>de résolution<br>Catégorie                       | B0<br>B0                                                 |  |
| Colts<br>Projets<br>Tácles de projet<br>Projetimes                                                                                                    | Temps interne<br>de prise en<br>compte<br>Type<br>Statut                                                                                                    | Incident *                                                                                                    | Temps interne<br>de résolution<br>Catégorie                                                 |                                                          |  |
| rannen os projek<br>Problemen<br>Chansements                                                                                                    | Type<br>Statut                                                                                                    | Résolu *                                                                                                    | Catégorie                                                                                   | T 1                                                      |  |
|                                                                                                    |                                                                                                    | -                                                                                                    | Source de la<br>demande                                                                     | Helpossk * 1                                             |  |
| Historicus 4<br>Texa                                                                                                    | Urgence<br>Impact<br>Priorité                                                                                                    | Mayanne *                                                                                                    | Lieu                                                                                        | Nin courte à vellation *<br>Informatique et vous *<br>10 |  |
|                                                                                                    | Acteur                                                                                                    | Demandeur +                                                                                                    | Observ                                                                                      | vateur + + Attribué à<br>Anormal [                       |  |
|                                                                                                    | Titre<br>Description *i                                                                                                    | Probleme DELL<br>Formats + B I <u>A</u> +<br>Probleme DELL                                                                                                    |                                                                                             | ⊞• ở ⊠∣ ⇔ X                                              |  |
|                                                                                                    | Tickets liés +                                                                                                    |                                                                                                    |                                                                                             |                                                          |  |
|                                                                                                    | Fichier (40 Mio<br>maximum) i                                                                                                    |                                                                                                    | Glissez et dépose<br>Sélect tohens                                                          | ez votre fichier ici, ou<br>Auom fichier chosi           |  |

On peut observer les changements de statut dans « Statistique » :

|                        |                                       | ○ Probleme DELL              | 1/3 | к «          |
|------------------------|---------------------------------------|------------------------------|-----|--------------|
| Ticket                 |                                       | Dates                        |     | μ <u>ς</u> , |
| Traitement du ticket 0 | 2020-04-28 21:29 * Date d'ouverture   |                              |     |              |
| Statistiques           | 2020-06-05 22:47 Prise en compte      |                              |     |              |
| Base de connaissances  | 2020-06-05 22:52 🔗 Date de résolution | n                            |     |              |
| Éléments               | 2020-06-05 22:52 💧 Maintenant         |                              |     |              |
| Coûts                  |                                       | Délais                       |     |              |
| Projets                | Prise en compte                       | 38 jours 1 heures 18 minutes |     |              |
| Tâches de projet       | Résolution                            | 38 jours 1 heures 23 minutes |     |              |
| Problèmes              | En attente                            |                              |     |              |
| Changements            |                                       |                              |     |              |
| Historique 7           |                                       |                              |     |              |
| Tous                   |                                       |                              |     |              |

Une fois la solution validée par l'utilisateur, le technicien peut clôturer le ticket :

|                              |                           | Ticket - ID 3                                                                     |            |
|------------------------------|---------------------------|-----------------------------------------------------------------------------------|------------|
| du ticket 0 Date             | 2020-04-28 21:29          | Par normal                                                                        | * i        |
| n a durente e                |                           |                                                                                   |            |
| modification                 | 2020-06-05 22:52 par tech |                                                                                   |            |
| naissances Temps de prise    | <b>Ö</b> O                | Temps de 👘 O                                                                      |            |
| en charge                    |                           | resolution                                                                        |            |
| Temps interne<br>de prise en | <b>⊟</b> o                | Temps interne                                                                     |            |
| compte                       |                           | de resolution                                                                     |            |
| Date de<br>résolution        | 2020-08-05 22:52          |                                                                                   |            |
| Type                         | Incident *                | Catégorie vi                                                                      |            |
| ts                           |                           |                                                                                   |            |
| 7. Statut                    | Clos *                    | demande Helpdesk * i                                                              |            |
| Urgence                      | Moyenne *                 | Validation Non soumis à validation 👻                                              |            |
| Impact                       | Moyen *                   | Lieu Informatique et vous * 18                                                    |            |
| Priorité                     | Moyenne                   |                                                                                   |            |
| Acteur                       | Demandeur +               | Observateur + i                                                                   | Attribué à |
|                              | ≗ normal į O              | L nort                                                                            | nal i      |
| Titre                        | Probleme DELL             |                                                                                   |            |
|                              | Formats - B / A - A - E   |                                                                                   |            |
| Description *i               | Probleme DELL             |                                                                                   |            |
|                              |                           |                                                                                   |            |
| Tickets lies +               |                           |                                                                                   |            |
| Fichier (40 Mio              |                           | Glissez et déposez votre fichier ici, ou<br>Sélect. fichiers Aucun fichier choisi |            |

|                        | ж. « <b>Ш</b>         | Probleme DELL                            | 1/3 > X |
|------------------------|-----------------------|------------------------------------------|---------|
| Ticket                 |                       | Dates                                    |         |
| Traitement du ticket 0 | 2020-04-28 21;29      | 🔆 Date d'ouverture                       |         |
| Statistiques           | 2020-06-05-22:47      | Prise en compte                          |         |
| Validations            | 2020 05 05 05 05 0    |                                          |         |
| Base de connaissances  | 2020-06-05-22:52      | Date de resolution                       |         |
| Éléments               | 2020-06-05 22:53      | Date de clôture                          |         |
| Coûts                  |                       | Délais                                   |         |
| Projets                | Prise en compte       | 38 jours 1 heures 18 minutes             |         |
| Tâches de projet       | Résolution            | 38 jours 1 heures 23 minutes             |         |
| Problèmes              | Clôture<br>En attente | 38 jours 1 heures 24 minutes 18 secondes |         |
| Changements            |                       |                                          |         |
| Historique 9           |                       | N                                        |         |
| Tous                   |                       | 45                                       |         |